## Matlab 2016b Installation:

You can **run multiple versions** of MATLAB on your computer. By default, MATLAB installer will create a new installation directory for the new release. Therefore, you **do not need to uninstall** your existing MATLAB installation before installing Release 2015a.

## Follow the steps below to install MATLAB

1. Double click on the "My Computer" icon on your desktop. Type or "Copy & Paste" \\software\academic\Matlab\Matlab\_2016b\Windows in the "Address" field for Windows operating system and press "Enter". In this directory, select the architecture which is compatible with your operating system 32bit or 64bit.

Double click on the "**setup.exe**" to start the installation.

| File Home Sh                                    | are View Manage                                                             |                                                          |                                             | ~                         |
|-------------------------------------------------|-----------------------------------------------------------------------------|----------------------------------------------------------|---------------------------------------------|---------------------------|
| • → • ↑ 📙 ›                                     | Network > software > academic > Matla                                       | ib → Matlab_2016b → Wind                                 | lows                                        | 🗸 👌 Search Wi 🔎           |
| Ouick access                                    | Name                                                                        | Date modified                                            | Туре                                        | Size                      |
| Desktop                                         | archives                                                                    | 19.10.2016 14:18<br>19.10.2016 14:22<br>19.10.2016 14:23 | File folder<br>File folder<br>File folder   |                           |
| <ul> <li>Documents</li> <li>Pictures</li> </ul> | InstallForMacOSX.app java                                                   | 19.10.2016 14:23<br>19.10.2016 14:23                     | File folder<br>File folder                  |                           |
| OneDrive This PC                                | sys                                                                         | 19.10.2016 14:24<br>19.10.2016 14:24<br>19.10.2016 14:29 | File folder<br>File folder                  |                           |
| 💣 Network                                       | utils                                                                       | 19.10.2016 14:29<br>21.03.2011 03:05                     | File folder<br>Configuration sett           | 4 KB                      |
|                                                 | <ul> <li>autorun.inf</li> <li>install</li> <li>install guide pdf</li> </ul> | 16.06.2006 15:50<br>22.07.2016 13:33<br>22.07.2016 18:28 | Setup Information<br>File                   | 1 KB<br>11 KB<br>4 219 KB |
|                                                 | <pre>install_guide_ja_JP.pdf installer_input.txt</pre>                      | 17.08.2016 13:40<br>22.07.2016 13:33                     | Adobe Acrobat D<br>Text Document            | 4.193 KB<br>10 KB         |
|                                                 | license_agreement.txt Imatlab_R2016b_glnxa64.zip                            | 11.08.2016 15:59<br>18.10.2016 18:20                     | Text Document<br>zip Archive                | 80 KB<br>94.189 KB        |
|                                                 | u matlab_R2016b_maci64.zip<br>② matlab_R2016b_win64.zip                     | 18.10.2016 18:19<br>18.10.2016 18:18<br>4.08.2016 18:52  | zip Archive<br>zip Archive<br>Text Document | 90.361 KB<br>95.486 KB    |
|                                                 | readme.bt                                                                   | 25.08.2016 17:39<br>22.07.2016 14:58                     | Text Document<br>Application                | 7 KB<br>238 KB            |
|                                                 | Trademarks.txt                                                              | 28.12.2013 02:08                                         | Text Document                               | Activate Wind             |

2. In the Installer screen, select the "Use a File Installation Key" and press "Next" button.

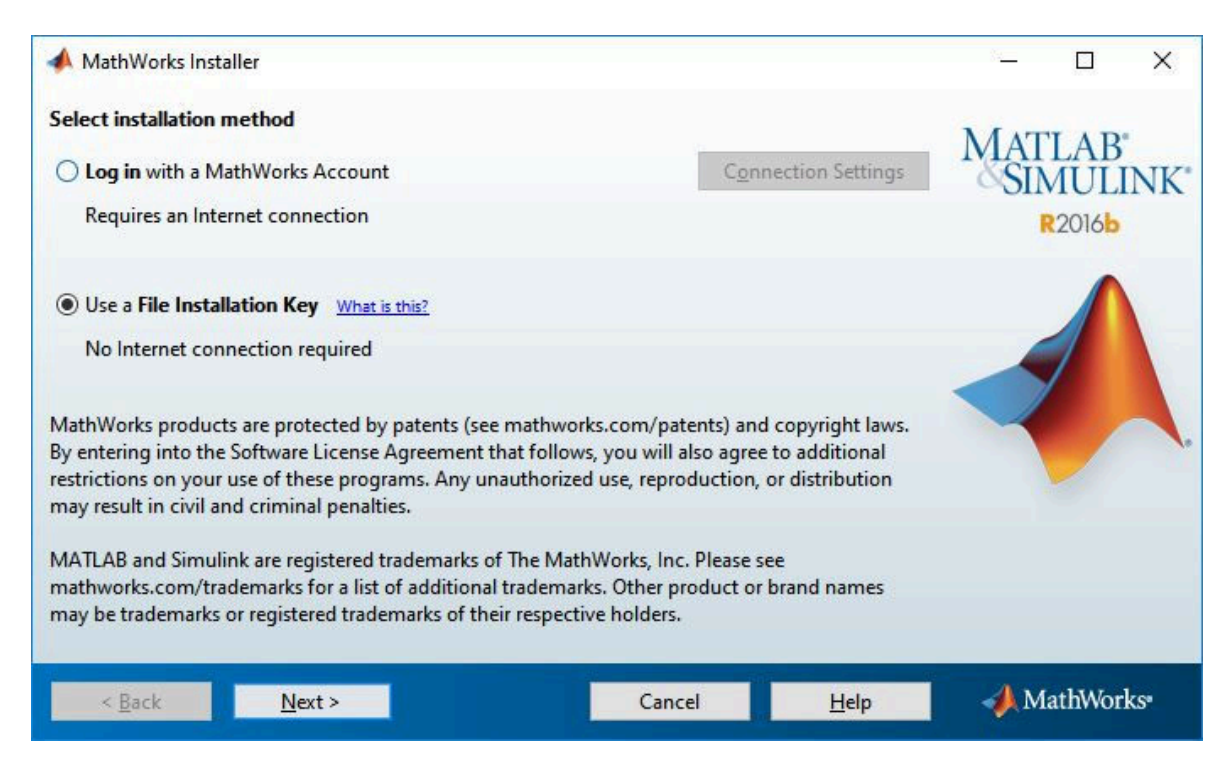

**3.** In the License Agreement screen, select the "**Yes**" check box to accept the terms of the license agreement and press "**Next**" button.

| A License Agreement                                                                                                    | 3 <u>–</u>                                |                                    | ×   |
|----------------------------------------------------------------------------------------------------|-------------------------------------------|------------------------------------|-----|
| The MathWorks, Inc. Software License Agreement                                                                                                    |                                           |                                    | ^   |
| IMPORTANT NOTICE                                                                                                    |                                           |                                    |     |
| READ THE TERMS AND CONDITIONS OF YOUR LICENSE AGREEMENT CAREFULLY BEFORE COPYING, IN USING THE PROGRAMS OR DOCUMENTATION.                                                                                                    | NSTALLIN                                  | IG, OR                             |     |
| THE LICENSE AGREEMENT TOGETHER WITH ANY APPLICABLE ADDENDUM REPRESENTS THE ENTIRE A<br>BETWEEN YOU (THE "LICENSEE") AND THE MATHWORKS, INC. ("MATHWORKS") CONCERNING THE F<br>DOCUMENTATION. BY COPYING, INSTALLING, OR USING THE PROGRAMS AND DOCUMENTATION, Y<br>TERMS OF THIS AGREEMENT. IF YOU ARE NOT WILLING TO DO SO, DO NOT COPY, INSTALL, OR USE T<br>AND DOCUMENTATION. | AGREEME<br>PROGRAM<br>OU ACCI<br>THE PROG | NT<br>M(S) AND<br>EPT THE<br>FRAMS |     |
|                                                                                                    |                                           |                                    | •   |
| Do you accept the terms of the license agreement?                                                                                                    |                                           |                                    |     |
| < Back Next > Cancel Help                                                                                                    | <b>∢</b> M                                | athWor                             | ks• |

**5.** In the "**File Installation Key** " screen, select the "I have the Installation Key for my license" and type PLP number shown below (Copy & Paste) and press "**Next**" button.

63523-49792-56131-44109-60530-22409-19816-43041-62143-07118-58010-33609-05557-42575

| A File Installation Key                                                                                                    |                                   |                 | 34 <u>—</u> |                      | ×   |
|----------------------------------------------------------------------------------------------------|-----------------------------------|-----------------|-------------|----------------------|-----|
| Provide File Installation Key <ul> <li>I have the File Installation Key for my license:</li> <li>63523-49792-56131-44109-60530-22409-19816-43041-6214</li> </ul> | 3-07118-58010-33                  | 509-05557-42575 | MAT         | LAB<br>MULI<br>2016b | NK' |
| ○ I do not have the File Installation Key. Help me with the ne<br>You may have received a File Installation Key from the MathW<br>administrator.                 | ext steps.<br>orks website or fro | m your license  |             |                      |     |
| < Back Next >                                                                                                    | Cancel                            | <u>H</u> elp    | <b>∢</b> M  | athWorl              | ks• |

6. Select destination folder for installation and then press "Next" button.

| A Folder Selection                                            |                                                   | - 🗆 X                        |
|---------------------------------------------------------------|---------------------------------------------------|------------------------------|
| Choose installation folder:<br>C:\Program Files\MATLAB\R2016b | B <u>r</u> owse<br>Restore <u>D</u> efault Folder | MATLAB<br>SIMULINK<br>R2016b |
|                                                               |                                                   |                              |
|                                                               |                                                   |                              |
|                                                               |                                                   |                              |
| < <u>B</u> ack <u>N</u> ext >                                 | Cancel <u>H</u> elp                               | 📣 MathWorks•                 |

7. Do not check "License Manager" and press "Next" button.

| 📣 Pro        | oduct Selection                   |        |                                                                                                    | \$4 <u></u> |         | ×   |
|--------------|-----------------------------------|--------|----------------------------------------------------------------------------------------------------|-------------|---------|-----|
| Select       | products to install               |        |                                                                                                    | MAT         | TAD     |     |
|              | Product                           |        |                                                                                                    | SIN         | MUL     | NK' |
|              | License Manager 11.13.1.3         |        | A                                                                                                    | UII         | 2014    |     |
|              | MATLAB 9.1                        |        |                                                                                                    |             | 20100   |     |
|              | Simulink 8.8                      |        |                                                                                                    |             |         |     |
|              | Bioinformatics Toolbox 4.7        |        |                                                                                                    |             |         | 1   |
|              | Communications System Toolbox 6.3 |        |                                                                                                    |             |         | 1   |
|              | Control System Toolbox 10.1       |        | 1                                                                                                    | -           | 7       |     |
|              | Curve Fitting Toolbox 3.5.4       |        |                                                                                                    | < 7         |         |     |
|              | Data Acquisition Toolbox 3.10     |        |                                                                                                    |             |         |     |
| $\checkmark$ | Datafeed Toolbox 5.4              |        |                                                                                                    |             |         |     |
| $\checkmark$ | DSP System Toolbox 9.3            |        |                                                                                                    |             |         |     |
| $\checkmark$ | Econometrics Toolbox 3.5          |        |                                                                                                    |             |         |     |
|              | Embedded Coder 6.11               |        |                                                                                                    |             |         |     |
| $\checkmark$ | Filter Design HDL Coder 3.1       |        |                                                                                                    |             |         |     |
|              | Financial Toolbox 5.8             |        | and the second second sec |             |         |     |
|              | Fixed-Point Designer 5.3          |        | ¥                                                                                                    |             |         |     |
|              | < Back Next >                     | Cancel | <u>H</u> elp                                                                                                    | 📣 M         | athWorl | ks• |

## 8. Type \\software.sabanciuniv.edu\academic\Matlab\Matlab\_2016b\license.lic as license file and press "Next" button.

| A License File                                                                                                    | 3 <u>4</u> |                                      | ×   |
|----------------------------------------------------------------------------------------------------|------------|--------------------------------------|-----|
| Provide license file location         Enter the full path to your license file, including the file name:         d:\Users\suuser\Desktop\license.lic | MA<br>SI   | FLAB <sup>®</sup><br>MULII<br>R2016b | NK" |
| You may have received this information from the Administrator of the license.                                                                        |            |                                      |     |
| < Back Next > Cancel Hel                                                                                                    | p 🥠 🔥      | /lathWork                            | S*  |

9. Select desired shortcut options and press "Next" button.

| Installation Options                |        |        | \$ <u>1</u> |        | ×   |
|-------------------------------------|--------|--------|-------------|--------|-----|
| Select desired installation options |        |        | MATT        | TAD    | 1   |
| Add shortcuts to                    |        | SIMULI |             |        |     |
| Desktop                             |        | R2016b |             |        |     |
|                                     |        |        |             |        | 1.  |
| < <u>B</u> ack <u>N</u> ext >       | Cancel | Help   | 📣 M         | athWor | ks• |

**10.** Press "**Install**" button to start the installation.

| Installation folder:              | ^ | MAT  |                |     |
|-----------------------------------|---|------|----------------|-----|
| C:\Program Files\MATLAB\R2016b1   |   | MAI  | LAB            | TTZ |
| Installation Size: 9.168 MB       |   | ~SII | NULI<br>R2016b | NK  |
| Products:                         |   |      |                |     |
| MATLAB 9.1                        |   |      |                |     |
| Simulink 8.8                      |   |      |                |     |
| Bioinformatics Toolbox 4.7        |   |      |                |     |
| Communications System Toolbox 6.3 |   |      | 7              |     |
| Control System Toolbox 10.1       |   | < /  |                |     |
| Curve Fitting Toolbox 3.5.4       |   |      |                |     |
| Data Acquisition Toolbox 3.10     |   |      |                | ,   |
| Datafeed Toolbox 5.4              |   |      |                |     |
| DSP System Toolbox 9.3            |   |      |                |     |
| Econometrics Toolbox 3.5          |   |      |                |     |
| Embedded Coder 6.11               |   |      |                |     |
| Filter Design HDL Coder 3.1       |   |      |                |     |
| Financial Toolbox 5.8             |   |      |                |     |
| Fixed-Doint Decigner 5.3          | Y |      |                |     |

**11.** Click on "**Next**" button to continue the installation.

| A Product Configuration Notes                                                                                                    | 84 <u></u> |         | ×   |
|----------------------------------------------------------------------------------------------------|------------|---------|-----|
| Your installation may require additional configuration steps.                                                                                                    | MAT        | LAB     |     |
| 1. The following products require a <u>supported compiler</u> .                                                                                                    | SI         | MULI    | NK' |
| Simulink Coder 8.11                                                                                                    |            | R2016b  |     |
| Simulink Real-Time 6.5                                                                                                    |            |         |     |
| MATLAB Coder 3.2                                                                                                    |            |         | 1   |
| 2. MATLAB Compiler 6.3 requires a supported compiler for creation of Excel add-ins                                                                                                    |            |         |     |
| 3. MATLAB Compiler SDK 6.3 requires the following:                                                                                                    |            |         |     |
| <ul> <li><u>.NET framework</u> for creation of .NET assemblies and deployable archives with Excel integration</li> <li>a <u>supported compiler</u> for creation of COM components, C and C++ Shared libraries</li> <li>a <u>Java JDK</u> for creation of Java packages</li> </ul> |            |         |     |
|                                                                                                    | 4.5        |         |     |
| < Back Next > Help                                                                                                    | - M        | lathWor | KS* |

**12.** Click on "**Finish**" button to finalize the installation.

| 📣 Installation Complete        | - 🗆 X                        |
|--------------------------------|------------------------------|
| Installation is complete.      | MATLAB<br>SIMULINK<br>R2016b |
|                                |                              |
| < <u>B</u> ack Fi <u>n</u> ish | Cancel MathWorks             |

Please send your questions to <u>callcenter@sabanciuniv.edu</u> address.